## 無線網路Eduroam設定 操作流程-Android <sup>僅限支援Android 4.0以上版本</sup>

國立臺南藝術大學 資訊處 2021.10.4更新 步驟一:進入應用程式中,選擇「設定」

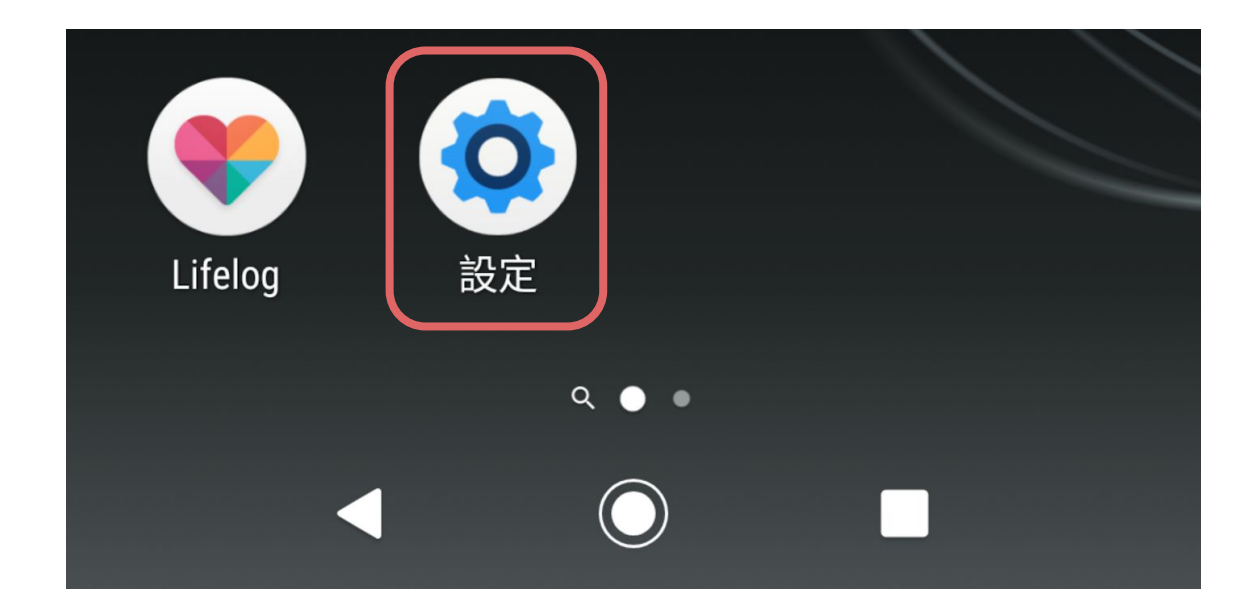

步驟二:進入「網際和網路」中,選擇「Wi-Fi」

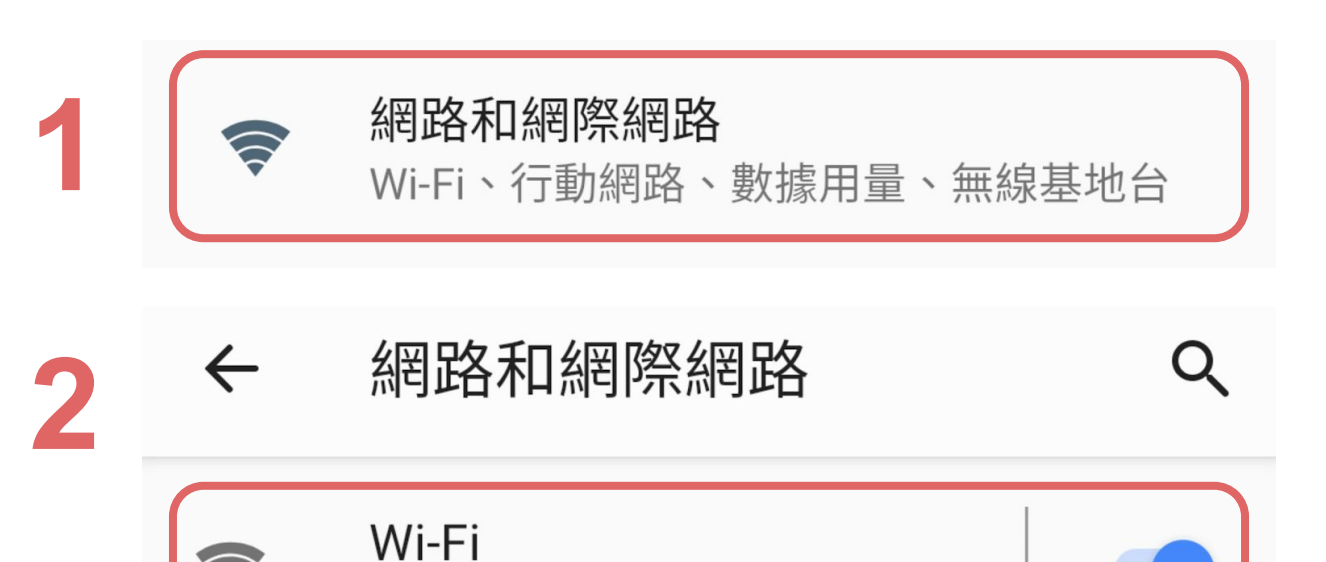

步驟三:點選「Eduroam」進行連線

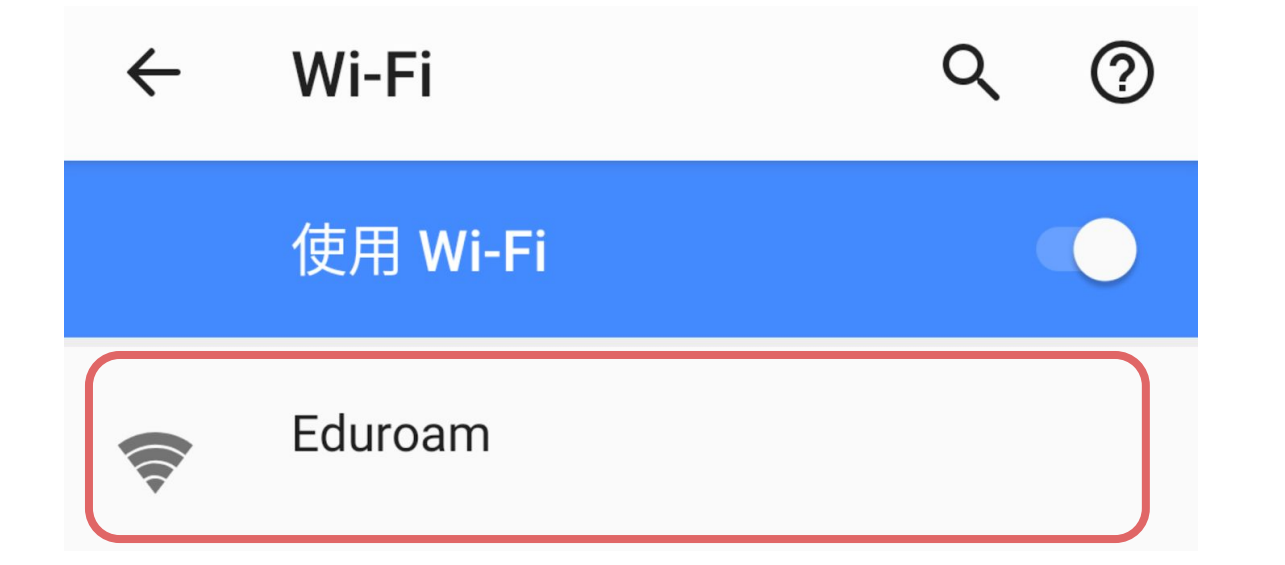

| 步驟四: | 設定驗證方式              |     |   |                                |
|------|---------------------|-----|---|--------------------------------|
|      | Eduroam             |     |   |                                |
|      | EAP 方法              |     |   |                                |
| 1    | TTLS                | •   | ٠ | EAP方法:請選擇「 <b>TTLS</b> 」       |
|      | 階段2驗證               |     |   |                                |
| 2    | PAP                 | •   | • | 階段2驗證:請選擇「PAP」                 |
|      | CA 憑證               |     |   |                                |
| 3    | 不進行驗證               | •   | • | CA驗證:請選擇「 <mark>不進行驗證</mark> 」 |
|      | 你未指定任何憑證,因此無法為你設定私人 | 連線。 |   |                                |

## 步驟五:輸入學校信箱帳號/密碼,完成後點選「連線」

|   | Eduroam          |   |                           |
|---|------------------|---|---------------------------|
|   | 身分               |   |                           |
| 1 | 請輸入「 <b>學號</b> 」 | ٠ | 身分:請輸入「 <mark>學號</mark> 」 |
|   | 匿名身分             |   |                           |
|   | 密碼               | ٠ | 匿名身分:(空白)                 |
| 2 | 請輸入「學校信箱密碼」      |   |                           |
|   | □ 顯示宓碼           | ٠ | 密碼:請輸入「 <b>學校信箱密碼」</b>    |
|   |                  |   |                           |
|   | 進階選項 3 ~         |   |                           |
|   | 取消 連線            |   |                           |

步驟六:當「Eduroam」下方出現「已連線」,既完成連線設定。 部分裝置可能連線過久,請重新返回上一頁後,確認是否連線成功。

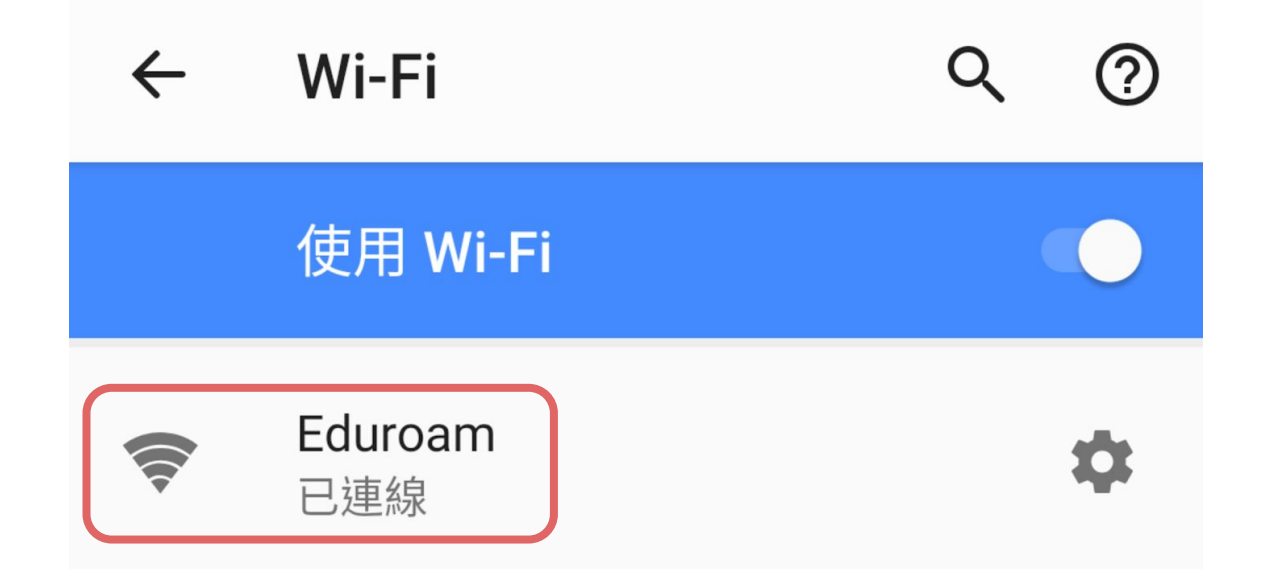